# ИНСТРУКЦИЯ ПО ПРОГРАММИРОВАНИЮ СИСТЕМЫ

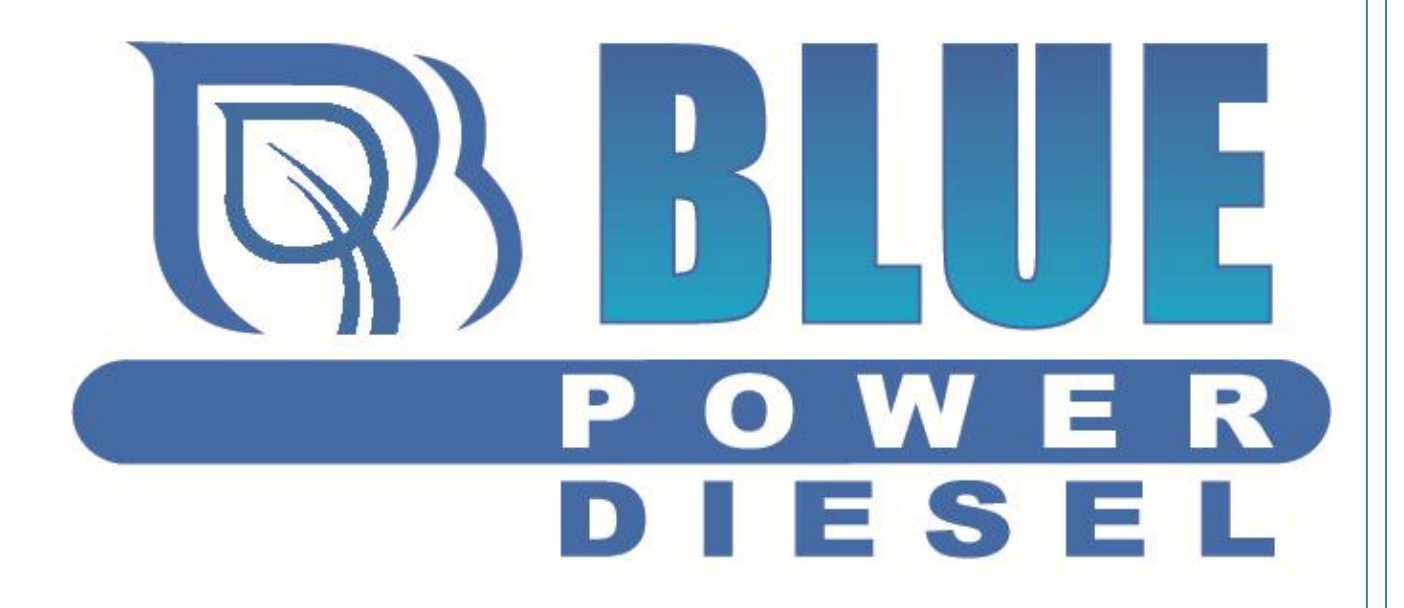

15-111, Польша, г.Белосток Ул.Тысячелетия П.П. 4, оф.330 Тел. +48 85 734 13 45 e-mail: handel@globalgas.pl www.globalgas.pl www.globalgas.ru Skype тех.поддержка: ggtechsupport

#### Шаг первый: Подключение Электронного Блока Управления

После завершения монтажа системы Blue Power Diesel можем приступать к установке параметров.

- Электронный блок управления подключается с помощью интерфейсного шнура с USB разъемом к компьютеру, на котором установлено соответствующее программное обеспечение.
- Запустите программу и выполните подключение нажатием клавиши F10<sup>1</sup>

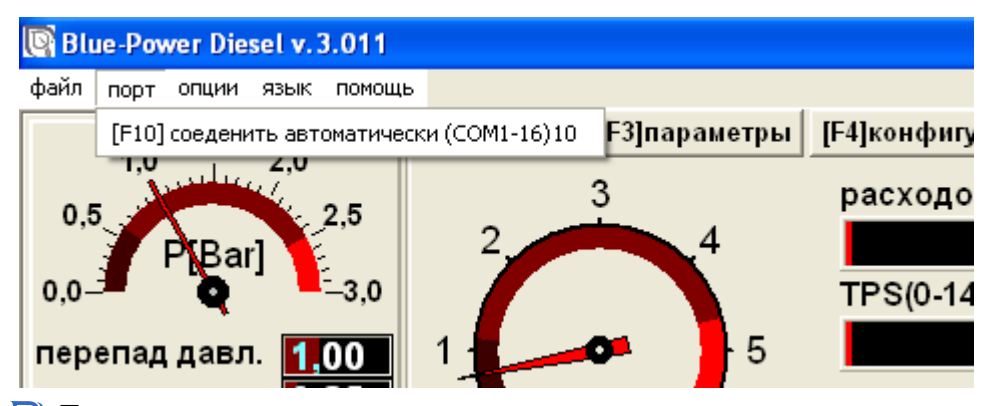

Подключенная программа показывает текущие значения давления, числа оборотов коленчатого вала, напряжения батареи и т.д. Это вкладка просмотра параметров, не позволяющая вносить изменения.

| Blue-Power Diesel v. 3.011                                                                                                    |                                                                                                    |                                                                                                    |                                                                                                    |                                                                                         |                       |                                                                                                    |
|----------------------------------------------------------------------------------------------------|----------------------------------------------------------------------------------------------------|----------------------------------------------------------------------------------------------------|----------------------------------------------------------------------------------------------------|-----------------------------------------------------------------------------------------|-----------------------|----------------------------------------------------------------------------------------------------|
| файл порт опции язык помо                                                                                                    | ць                                                                                                    |                                                                                                    |                                                                                                    |                                                                                         |                       |                                                                                                    |
| файт порт опши вык поко<br>1.0 1.5 2.0<br>0.5 PIBar] 2.5<br>0.0 PIBar] 3.0<br>перепад давл. 1.00<br>давл. коллектор 1.35<br>060 р. 750<br>Т. газа<br>40<br>расход. 0.0 V<br>тай D. 0.0 V<br>тай D. 0.0 V | ар<br>[F2]отчёты<br>[F3]параме<br>2<br>3<br>4<br>1<br>0<br>0<br>0<br>1,0<br>1,5<br>2,0<br>0,0<br>P[Bar]<br>2<br>0,0<br>1,0<br>1,5<br>2,0<br>0,0<br>1,5<br>2,0<br>0,0<br>1,5<br>2,0<br>0,0<br>1,5<br>2,0<br>1,5<br>1,5<br>1,5<br>1,5<br>1,5<br>1,5<br>1,5<br>1,5 | атры  F4 конфигураци<br>расходомер<br>  0.0 V<br>TPS(0-14VDC<br>5 0.0 V<br>common rail<br>  0.0 V<br>температура<br>3,0 редуктор | а [F5]диагиостика Воздуха(0-5V): УР<br>): Полодика (0-5V): Гур<br>(14867, (0-5V): Полодика<br>(0-100) Гур (1400)<br>(0-100) Гур (1400)<br>(0- | ЕМU<br>овень [V]<br>1,00<br>редуктор клал.<br>баллон+фильтр<br>дизель клапан<br>ЕР<br>0 |                       |                                                                                                    |
|                                                                                                    |                                                                                                    |                                                                                                    |                                                                                                    |                                                                                         |                       |                                                                                                    |
|                                                                                                    | OFF V                                                                                                    | 0HF ▼ 0FF                                                                                                    |                                                                                                    |                                                                                         |                       |                                                                                                    |
|                                                                                                    | переводчик Google                                                                                                    | 🛌 instrukcja programo                                                                                                    | Aokymenni 1 - microso                                                                                                    | у резернянный - Рапк                                                                    | CA MARIN SEGOENTIAL D | - 10:00 - 10:00 - 10:0 |

1 Система работает только с СОМ-портами 1-16, если подключиться не получается, необходима настройка порта на вашем компьютере. Для этого щелкните правой кнопкой мыши на "Мой компьютер" и выберите пункт "Диспетчер устройств", находим USB Serial Port (COM ...), если СОМ-порт имеет номер более 16, щелкните правой кнопкой мыши на устройстве и Выберите Свойства -> Настройка Порта -> Дополнительно -> СОМ Номер Порта, затем выберите из списка один из доступных портов в диапазоне 1-16.

#### Шаг второй: Функции и основные Параметры [F3]

Программа позволяет сохранить текущие параметры на жесткий диск и загружать ранее сохраненные настройки, или просто ту же карту:

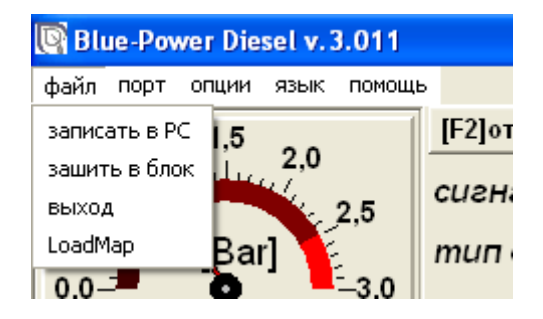

🔊 Настройка основных параметров:

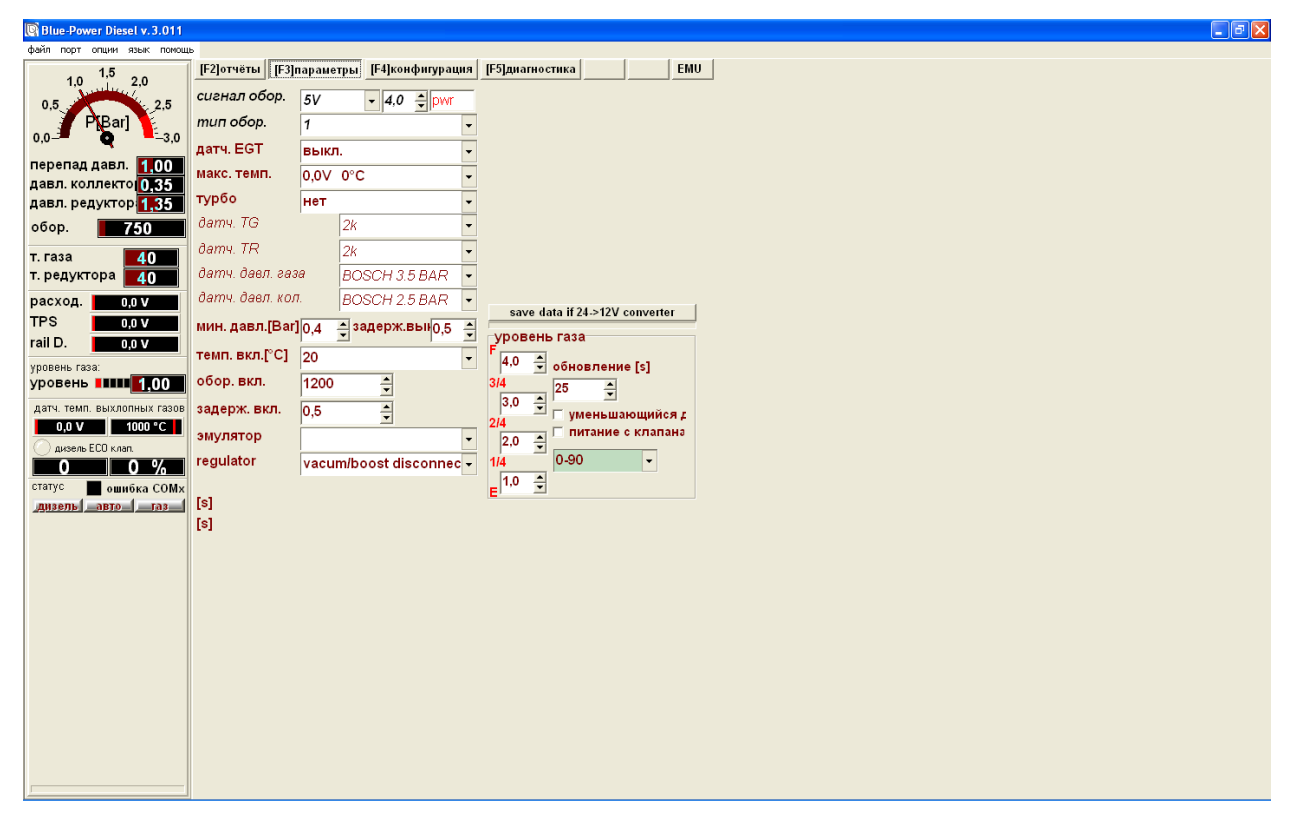

- Задайте параметры сигнала оборотов и их тип. Подберите такие значения, чтобы показания совпадали с реальными оборотами, отображаемыми штатным тахометром.
- Включите датчик EGT(температуры выхлопных газов) и выберите максимальную рабочую температуру, выше которой будет выполнено отключение газовой системы питания (меры безопасности). Максимальная температура может превышать примерно на 50 °C температуру выхлопа при работе на дизельном топливе. Для определения максимальной температуры выхлопных газов при работе на дизельном топливе измерьте ее на ходу в сильно нагруженном режиме с помощью программного обеспечения системы.

🔊 Выберите тип двигателя: турбированный двигатель или атмосферный.

- Установить типы датчиков: датчики температуры TG(температуры газа) и TR(температуры редуктора), давление газа и давление в коллекторе (по умолчанию установлены стандартные SM033).
- Затем приступайте к установке минимального давления газа. При использовании блока управления модели TIT. Выберите «vacuum/boost disconnected» в строке «regulator» в случае если газ поступает в систему до турбонагнетателя и вакуумный штуцер в редукторе не присоединен к впускному коллектору, минимальное давление установите на уровне 1,2 бар. В случае если газ подается в систему после турбонагнетателя необходимо соединить рукавом вакуумный штуцер редуктора и впускной коллектор. В таком случае выберите в строке «regulator» - «vacuum/boost normal» и установите минимальное давление газа на уровне 0,5 бар.
- Установите температуру перехода на газ. Рекомендуемая температура 25-30 градусов.
- Установите обороты для перехода на газ. Рекомендуем выбрать такие обороты мотора, что бы переход происходил даже при оборотах холостого хода.
- Установите задержку перехода. Задержка перехода необходима для того, что бы давление газа в системе успело стабилизироваться. Рекомендуем установить 5 секунд.
- 🔊 Выбираем соответствующий уровень эмуляции:

## ВНИМАНИЕ: эмуляция должна быть включена после первоначальной настройки карты (см. "Настройка")

При подключении системы к датчику давления топлива, выберите эмуляцию «CDi», в случае подключения к датчику давления турбонаддува выберите эмуляцию Diesel MAP. Цифры от 1 до 5 представляют разные алгоритмы эмуляции. Пожалуйста, выберите соответствующий уровень эмуляции подходящий для транспортного средства.

| Blue-Power Diesel v. 3.011                            |                                                                                       |                                        |                                                 |                               |                |      |      |      |      |
|-------------------------------------------------------|---------------------------------------------------------------------------------------|----------------------------------------|-------------------------------------------------|-------------------------------|----------------|------|------|------|------|
| Фейл Порт Олини Явык Понощы                           |                                                                                       |                                        |                                                 |                               |                |      |      |      |      |
| 1.0 1.5 2.0<br>0.5 P[Bar] -3.0                        | [F2]Приборы [F3]Параметры [F4]Настройка [F5]Диатностика ЕМU<br>Рабочее давл.[Bar] 0.9 |                                        |                                                 |                               |                |      |      |      |      |
| Дифф. давл. <b>1.00</b><br>Давл.коллектор <b>0.35</b> | bar/tps                                                                               | 0,20                                   | 0,60                                            | 1,00                          | 1,30           | 1,60 | 1,90 | 2,20 | 2,40 |
| Давл.редуктор 1.35                                    | 0,80                                                                                  | 0                                      | 0                                               | 0                             | 0              | 0    | 0    | 0    | 0    |
| Обороты 750                                           | 0,90                                                                                  | 0                                      | 0                                               | 0                             | 0              | 0    | 0    | 7    | 6    |
| Т. газа 40<br>Т. редуктора 40                         | 1,00                                                                                  | 0                                      | 0                                               | 0                             | 0              | 10   | 10   | 10   | 9    |
| MAF 0,0 V                                             | 1,10                                                                                  | 0                                      | 0                                               | 11                            | 15             | 14   | 13   | 12   | 10   |
|                                                       | 1,20                                                                                  | 8                                      | 15                                              | 16                            | 18             | 19   | 17   | 16   | 14   |
| Уровень газа:                                         | 1,30                                                                                  | 10                                     | 15                                              | 20                            | 23             | 22   | 20   | 18   | 15   |
|                                                       | 1,40                                                                                  | 11                                     | 18                                              | 22                            | 26             | 25   | 24   | 23   | 15   |
| 0,0 V 1000 °C                                         | 1,50                                                                                  | 12                                     | 20                                              | 24                            | 28             | 29   | 29   | 28   | 16   |
| О Дизель ЕСО клап.                                    | 1,60                                                                                  | 15                                     | 23                                              | 25                            | 30             | 33   | 34   | 35   | 16   |
| Статус ошибка СОМх                                    | 1,70                                                                                  | 20                                     | 25                                              | 28                            | 35             | 36   | 35   | 34   | 19   |
| Дизель Авто таз                                       | 1,80                                                                                  | 22                                     | 27                                              | 30                            | 37             | 37   | 38   | 36   | 22   |
|                                                       | 1,90                                                                                  | 24                                     | 29                                              | 33                            | 40             | 42   | 40   | 37   | 23   |
|                                                       | 2,00                                                                                  | 22                                     | 32                                              | 34                            | 41             | 47   | 45   | 40   | 25   |
|                                                       | 2,10                                                                                  | 20                                     | 33                                              | 35                            | 42             | 48   | 44   | 42   | 26   |
|                                                       | 2,20                                                                                  | 17                                     | 29                                              | 33                            | 40             | 44   | 39   | 38   | 25   |
|                                                       | 2,30                                                                                  | 16                                     | 26                                              | 31                            | 31             | 32   | 31   | 29   | 22   |
|                                                       | ]<br>Г Изменить шкаль                                                                 | ы Тип карты <mark>3:Р</mark><br>С<br>Е | азрежение/TPS<br>Сгладить СГЛ:<br>Зыбор карть - | ► +5<br>адить +1<br>▼ ТРS LIN | -5<br>-1<br>-1 |      |      |      |      |

## Шаг третий: Настройки [F4]

🔊 Сначала выберите тип карты настройки

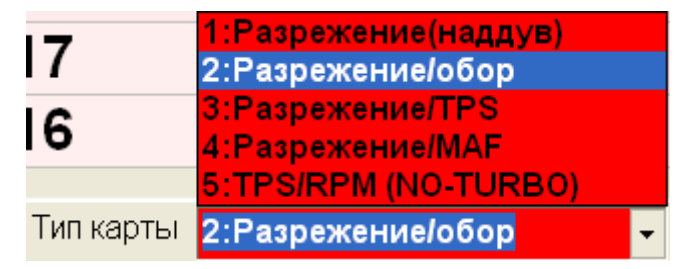

- Затем включите функцию «Изменить шкалы» для того, чтобы откорректировать шкалы карты под реальные параметры работы мотора. После коррекции шкал карты необходимо выключить функцию «Изменить шкалы», чтобы сохранить изменения. Установите значения шкал карты так, чтобы ячейка холостого хода находилась в верхнем левом углу.
- После выбора оптимального рабочего диапазона настроек Вы можете выбрать одну из четырех подготовленных заранее топливных карт: Слабая, Средняя, Большая и Максимальная. Этот выбор будет зависеть от мощности мотора.

| 20           | -                       |
|--------------|-------------------------|
|              | Слабая                  |
| 3:Разрежение | Средняя                 |
| Сгладить     | Большая<br>Максимальная |
| Выбор карть  | - •                     |

### Шаг четвертый: Cut-Off и Круиз контроль[F4]

| Файл Порт Опции Язык Помоц   | ць                                                                                                    |           |           |         |                   |          |         |      |      |    |
|------------------------------|----------------------------------------------------------------------------------------------------|-----------|-----------|---------|-------------------|----------|---------|------|------|----|
| 1,0 1,5 2,0                  | [Г2]Приб                                                                                                    | оры [ГЗ   | ]Параметр | ы [F4]П | астройка          | [Г5]Диаг | ностика |      | EMU  | ·  |
| 0,5<br>0,0<br>P[Ear]<br>-3,0 | Рабочее давл. [Bar] 1,55<br>сиtoff:<br>Круиз контроль: Круиз контроль вык УСТАН<br>1 1 1.0¢1,1 1.1¢1,2 1,3 1.3€ 1,4 1,5 1,6 1,7 1,8 1,9 2 2,1 2,2 2,4 2,6 2,8 3 3,2 3,4 3,6 +5 -5<br>0 0 5 10 15 20 22 24 26 28 30 35 40 45 50 55 60 65 70 70 68 65 60 55 +1 -1 |           |           |         |                   |          |         |      |      |    |
| Дифф. давл. 🛛 👖 🚺 🏾 🚺 🚺      | bar/tps                                                                                                    | 0.20      | 0.60      | 1.00    | 1.30              | 1.60     | 1.90    | 2.20 | 2.40 | T  |
| Давл.коллектор 0,35          | 0,8                                                                                                    | 0         | 10        | 15      | 12                | 12       | 12      | 13   | 10   | -  |
| Давл.редуктор 1.35           | 0,9                                                                                                    | 0         | 10        | 15      | 20                | 21       | 20      | 15   | 10   |    |
|                              | 1                                                                                                    | 0         | 15        | 15      | 22                | 25       | 22      | 20   | 10   |    |
| 750                          | 1,1                                                                                                    | 15        | 20        | 25      | 35                | 30       | 24      | 21   | 10   |    |
| Т. газа 40                   | 1,2                                                                                                    | 15        | 25        | 40      | 45                | 34       | 28      | 23   | 10   |    |
| Т. редуктора                 | 1.3                                                                                                    | 25        | 38        | 50      | 45                | 35       | 30      | 23   | 10   |    |
|                              | 1,4                                                                                                    | 30        | 45        | 68      | 70                | 60       | 45      | 23   | 10   | _  |
| MAF 0,0 V                    | 1,5                                                                                                    | 40        | 50        | 72      | 85                | 60       | 45      | 24   | 10   | _  |
| TPS 0,0 V                    | 1.6                                                                                                    | 45        | 75        | 85      | 99                | 85       | 60      | 28   | 10   | _  |
| ТНВД 0.0 У                   | 1,7                                                                                                    | 38        | 49        | 75      | 80                | 65       | 50      | 27   | 10   | _  |
|                              | 1.8                                                                                                    | 30        | 44        | 65      | 70                | 58       | 40      | 23   | 10   | _  |
| Уровень газа:                | 1.9                                                                                                    | 25        | 40        | 60      | 60                | 60       | 45      | 22   | 10   | _  |
| эровенв <b>1111</b> 1,00     | 2                                                                                                    | 10        | 33        | 40      | 22                | 25       | 34      | 22   | 10   | -  |
| датч. темп. выхлопных газов  | 2.1                                                                                                    | 15        | 20        | 22      | 23                | 21       | 20      | 20   | 10   | -  |
| 0,0 V 1000 °C                | 2.2                                                                                                    | 10        | 10        | 10      | 10                | 10       | 10      | 10   | 10   | -  |
| 🔿 Дизель ЕСО клап.           | 2.5                                                                                                    |           |           |         | 10                | 10       | 10      | 10   |      |    |
| 0 0 %                        | 🗹 Изме                                                                                                    | нить шка. | лы Тип    | карты   | 3:Paspe           | кение/Т  | PS      | -    | +5   | -5 |
| Статус 📕 ошибка СОМх         | rpm / TPS / MAF 🗨                                                                                                    |           |           |         | Сгладить Сгладить |          |         | ить  | +1   | -1 |
| <u>Дизель Авто Газ</u>       | диф.давл.кол Выбор карты TPS LIN -                                                                                                    |           |           |         |                   |          |         |      | •    |    |

#### CUT-OFF

Режим Cut-off настраивается на холостом ходу. Для того, чтобы это сделать нео бходимо в соответствующем меню выбрать алгоритм работы системы. Наиболее часто встречается Cut-off с возрастающим сигналом TPS или Cut-off со спадающим сигналом TPS, что зависит от типа датчика TPS. Два остальных алгоритма работы системы необходимы в случае если присоединен MAF (расходомер воздуха). После выбора алгоритма нажимаем кнопку «УСТАН»

#### 💽 Круиз контроль

Активировать функцию круиз контроля можно выбрав в соответствующем меню один из трех алгоритмов работы функции. Наиболее популярным вариантом является «Круиз давление + обороты». Выберите подходящий вариант и нажмите кнопку «УСТАН». Алгоритм работы круиз контроля запускается автоматически при включении функции на автомобиле. Блок управления обнаруживает изменения в работе двигателя при постоянном положении педали(или при отпущенной педали) и автоматически подключает карту для работы с круиз контролем.

Значения карты круиз контроля могут быть отредактированы таким же образом, как и в основной карте.

Нажатие акселератора автоматически выключает круиз контроль. Красный цвет надписи указывает активное состояние круиз контроля, а черный на то, что круиз контроль выключен.

#### Шаг пятый: Диагностика

Программа предлагает диагностику ошибок, которые могут произойти во время эксплуатации автомобиля на газе.

| Blue-Power Diesel v.3.011                               |   |
|---------------------------------------------------------|---|
| Сейл Порт Опции Язык Поноць                             |   |
| 1.0 1.5 2.0 Гезириооры Гезирарашетры Гезирагностика Еми |   |
| 0.5. 2.5 Unok obd/eobd/obd/l число                      |   |
|                                                         |   |
|                                                         |   |
| Давл.коллектор 0.35                                     |   |
| Давл.редуктор 1.35                                      |   |
|                                                         |   |
|                                                         |   |
|                                                         |   |
|                                                         |   |
|                                                         |   |
| Уровень газа:                                           |   |
| Уровень 1111 1.00                                       |   |
|                                                         | - |
|                                                         |   |
| О %                                                     |   |
| Статус онинбая СОМХ Стереть ошибки                      |   |
|                                                         |   |
|                                                         |   |
|                                                         |   |
|                                                         |   |
|                                                         |   |
|                                                         |   |
|                                                         |   |
|                                                         |   |
|                                                         |   |
|                                                         |   |
|                                                         |   |

100702:ErrTr\_H - высокая темп. редуктора 100703:ErrTr\_L - низкая темп. редуктора 100704:ErrTg\_H - высокая темп. газа 100705:ErrTg L - низкая темп. газа 100708:ErrPres\_H- ошибка высокое давление 100709:ErrPres\_L- ошибка низкое давление 100710:ErrMAF\_H – ошибка высокое давление колектора 100711:ErrMAF\_L – ошибка низкое давление колектора 100712:ErrVDC\_H – ошибка высокое напряжение питания 100713:ErrVDC\_L – ошибка низкое напряжение питания 100714:ErrVDC L – ошибка напряжения 5V 100716:ErrRpm\_H - ошибка сигнала обор.высокий сигнал 100717:ErrRpm\_L - ошибка сигнала обор. низкий сигнал 100722:ErrInjGchk1- форсунка 1 100723:ErrInjGchk2- форсунка 2 100730:ErrorEgtTH – Ошибка EGT

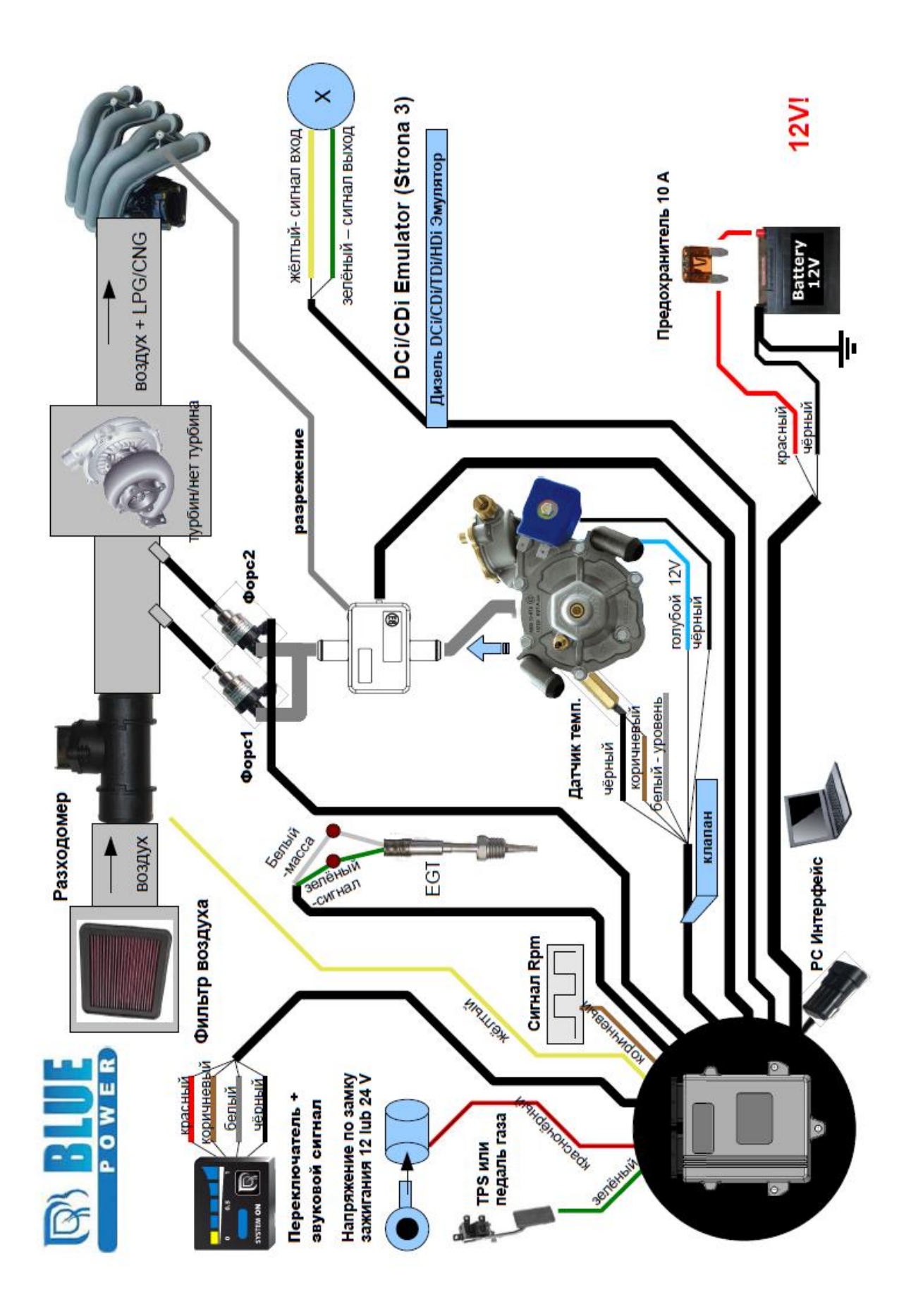

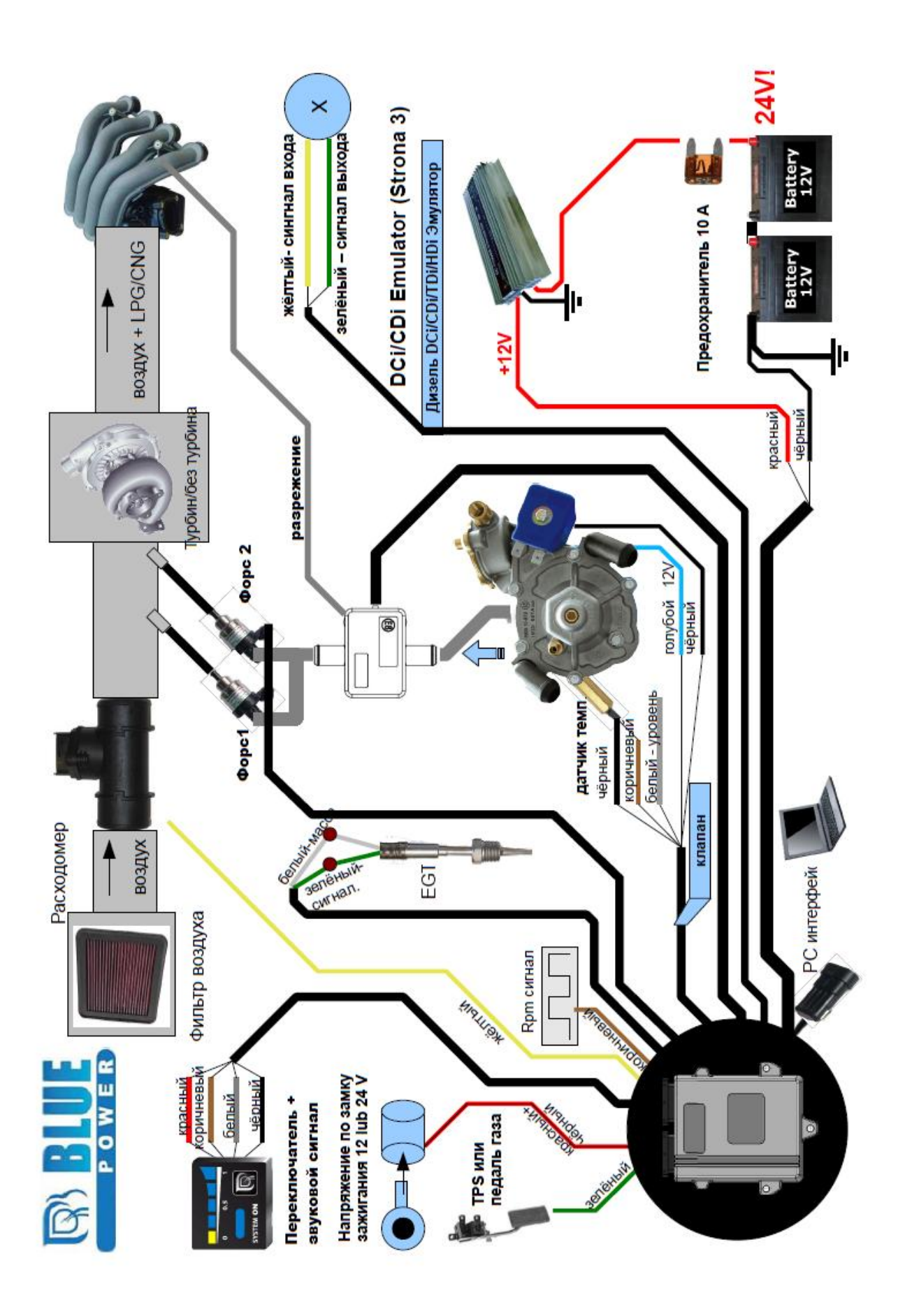

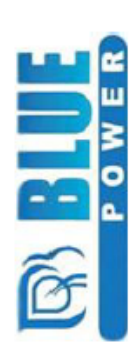

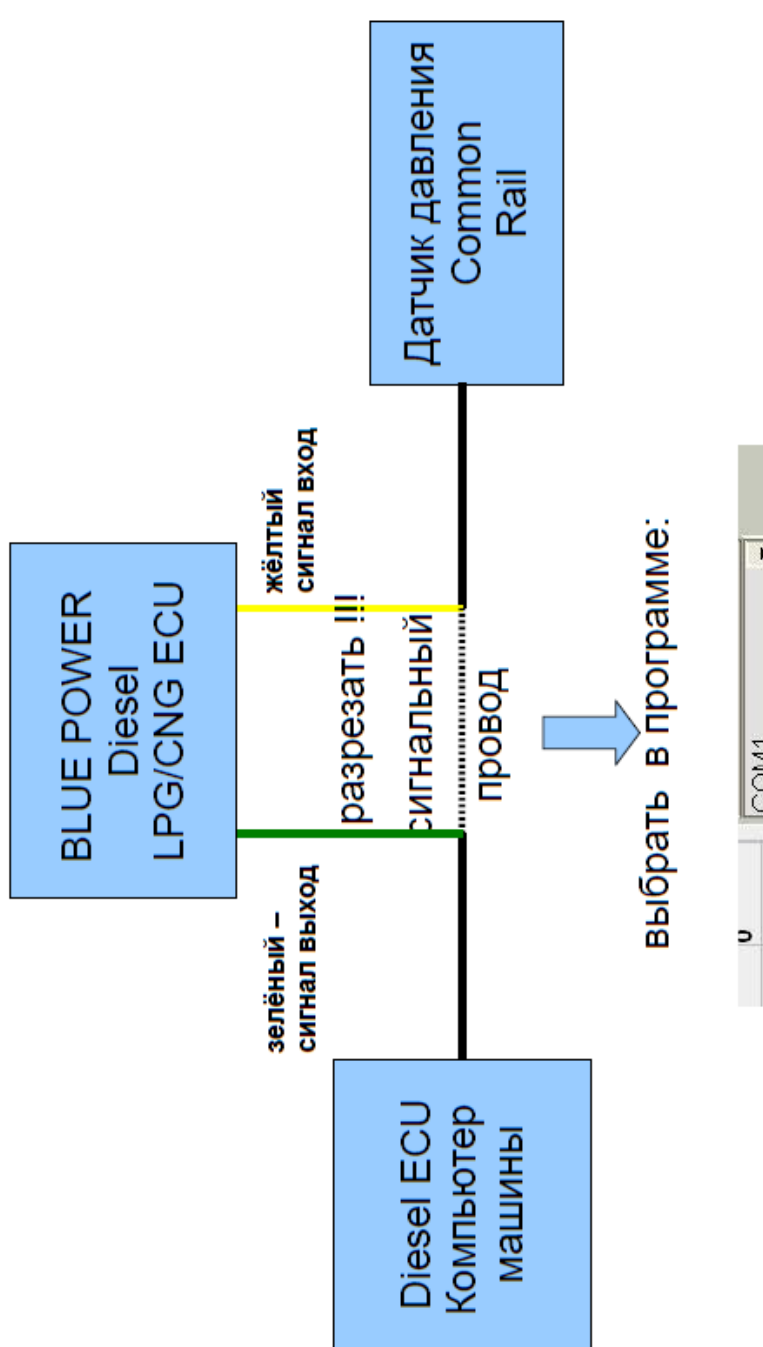

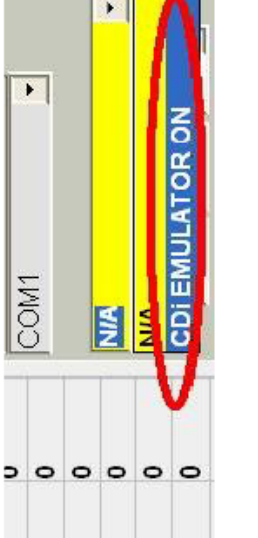